CRM INFO

How to configure caller recognition and screen-pop for:

# **Promedico ASP**

Supported versions: Promedico ASP Contact replication method: TXT/CSV file, scheduled export via mailmerge Screen pop method: keystrokes

## Prerequisites

For caller recognition and pop-up a TXT/CSV export from Promedico ASP is required. In Promedico ASP you can create a mailmerge job to export all patient data into a TXT/CSV file. The job takes approximately one day. The mailmerge csv export file that is created by the job must be saved to a file location on the PC on which Recognition Tool is installed, so that the "Recognition Update Service" can periodically read the file and update recognition.

#### Notes

For outbound dialing, select a phone number and use the dial hotkey.

#### **Configuration steps**

1) Start by clicking 'add recognition' in the <u>Recognition Configuration Tool</u> (this is done automatically if no configuration has yet been configured). From the list of applications, choose 'Promedico ASP', as shown below.

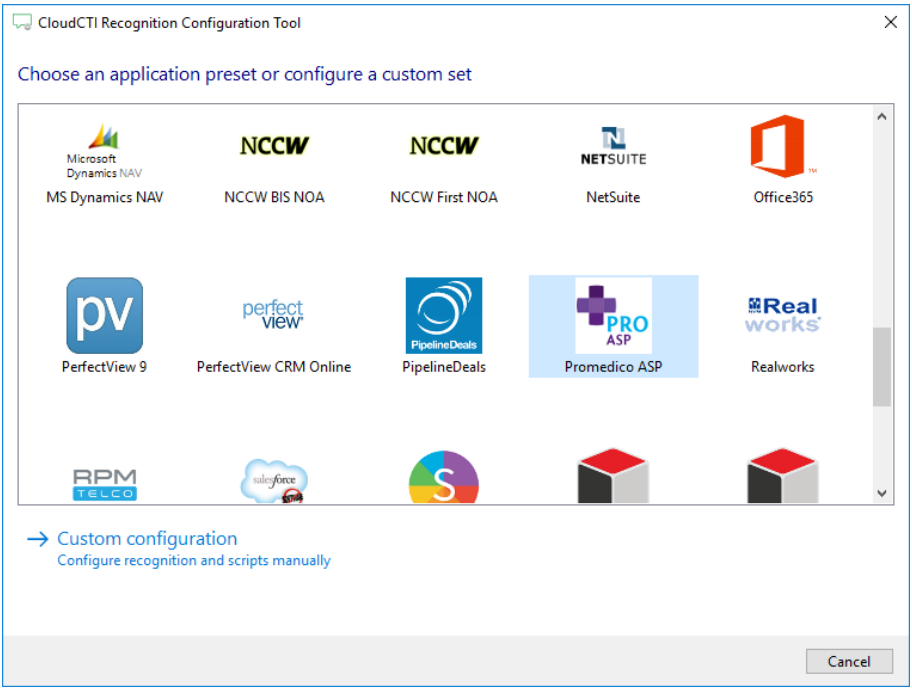

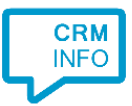

## 2) Select the mail merge TXT/CSV file containing patient data

| CloudCTI Recognition Configuration Tool      | ×         |
|----------------------------------------------|-----------|
| Please select your Promedico ASP export file |           |
| Choose file C:\mailmerge.csv                 |           |
|                                              |           |
|                                              |           |
|                                              |           |
|                                              |           |
|                                              |           |
|                                              |           |
|                                              |           |
|                                              |           |
|                                              |           |
|                                              |           |
|                                              |           |
|                                              |           |
| Back                                         | xt Cancel |

3) Choose which fields to display in the call notification on an incoming call.

| 🤜 CloudCTI Recognition Configuration Tool                                                       | × |
|-------------------------------------------------------------------------------------------------|---|
| Client call notification                                                                        |   |
| Configure the information you want the client to show when a caller is recognized from this set |   |
| Incoming call Name: Aanspreeknaam Number: Caller number Source: Application name                |   |
| * Windows allows a maximum of 255 characters                                                    |   |
| Add recognition field Add call field                                                            |   |
|                                                                                                 |   |
|                                                                                                 |   |
|                                                                                                 |   |
|                                                                                                 |   |
|                                                                                                 |   |
|                                                                                                 |   |
|                                                                                                 |   |
|                                                                                                 |   |
| Back Next Cance                                                                                 | : |

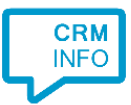

4) By default, the popup is configured to open the "Promedico Huisartsen Informatie" window.

| 🧔 CloudCTI Recognition Config    | uration Tool                                           |             | × |
|----------------------------------|--------------------------------------------------------|-------------|---|
| Choose how the script ca         | n find the application                                 |             |   |
| Opens a patient file based on th | e retrieved contact information.                       |             |   |
| Script name                      | Opens file for a patient                               |             |   |
| Search all running application   | ns and match on a part of the application path         |             |   |
|                                  |                                                        | Browse      |   |
| Start the application if it      | is not active (full path required)                     |             |   |
| Search all running applicatio    | ns and match on a part of the visible application name |             | _ |
| Promedico Huisartsen Infor       | matie                                                  |             |   |
| Choose from a list of a          | tive applications                                      |             |   |
| Restore the default search parar | neters                                                 |             |   |
|                                  |                                                        |             |   |
|                                  |                                                        |             |   |
|                                  |                                                        |             |   |
|                                  |                                                        |             |   |
| Test script                      |                                                        | Next Cancel | I |

5) The script automates user actions to perform a search on postal code and house number to display all patients on the address. Test the script using the "Test script" link at the bottom-left.

| 🖓 CloudCTI Recognition Configuration Tool                                                                                                    | ×                                                      |
|----------------------------------------------------------------------------------------------------|--------------------------------------------------------|
| Configure which actions need to be performed after the application is activated<br>Use the virtual keyboard below to specify the required actions |                                                        |
| Esc F1 F2 F3 F4 F5 F6 F7 F8 F9 F10 F11 F12 Print Scroll Pause                                                                                     | United States $\checkmark$                             |
| $\begin{array}{c c c c c c c c c c c c c c c c c c c $                                                                                            | $\begin{array}{c c c c c c c c c c c c c c c c c c c $ |
| Pause 500 Ctrl + Q Pause 500 P Pause 250 K Pause 1000 Pause 1000 Pause 1000 Tab R                                                                 | ecognition Postcode                                    |
| Tab Tab Tab Tab Tab Tab Tab Tab Tab Tab                                                                                                    |                                                        |
| Test script Back                                                                                                    | Next Cancel                                            |

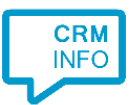

6) Check the configuration summary and click finish to add the recognition from Promedico ASP

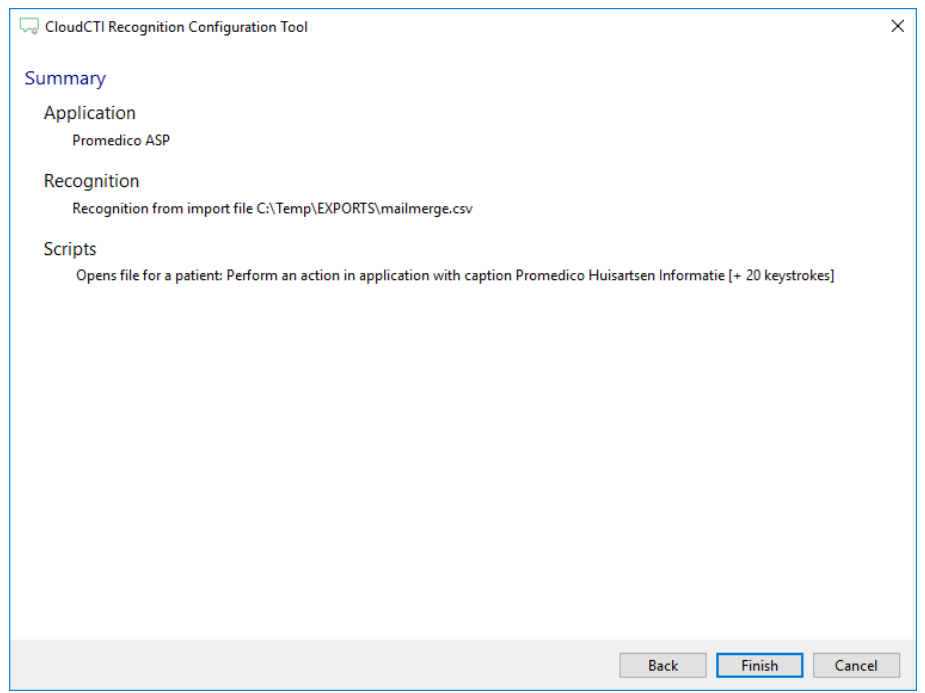